# MikroTik konfiguracja routera.

W tym artykule opisana została kompletna konfiguracja ustawienia urządzeń firmy **RouterBoard** z systemem **MikroTik** jako **router**. Tutorial został przeprowadzony na obecnie najnowszej wersji systemu MikroTik **6.45.5** wersja **stable**.

Użyte urządzenie: **RouterBoard 951Ui-2HnD** Wersja systemu MikroTik: **mipsbe-6.45.5 (stable)** 

#### Adresacja i opis interfejsów:

Port pierwszy **ether1** będzie naszym portem **WAN**, reszta portów: ether2, ether3, ether4, ether5 oraz wlan1 będą naszą siecią wewnętrzną **LAN**. Wszystkie interfejsy LAN będą połączone mosetem **bridge1** na którym uruchomiony zostanie serwer **dhcp**.

Adres ip **ether1** (WAN): **10.24.5.1/30** -jest to dynamiczny adres ip (dhcp) który urządzenie pobiera od mojego dostawcy internetu. Adres ip **bridge1** (LAN): **192.168.0.1/24**.

### Zaczynamy!

Na początek dodamy nowy interfejs **bridge1** i dodamy do niego porty z których będziemy korzystać w naszej sieci wewnętrznej **LAN**. W tym celu z bocznego menu wybieramy **Bridge**. W okienku które nam się otworzyło klikamy + a następnie **OK**.

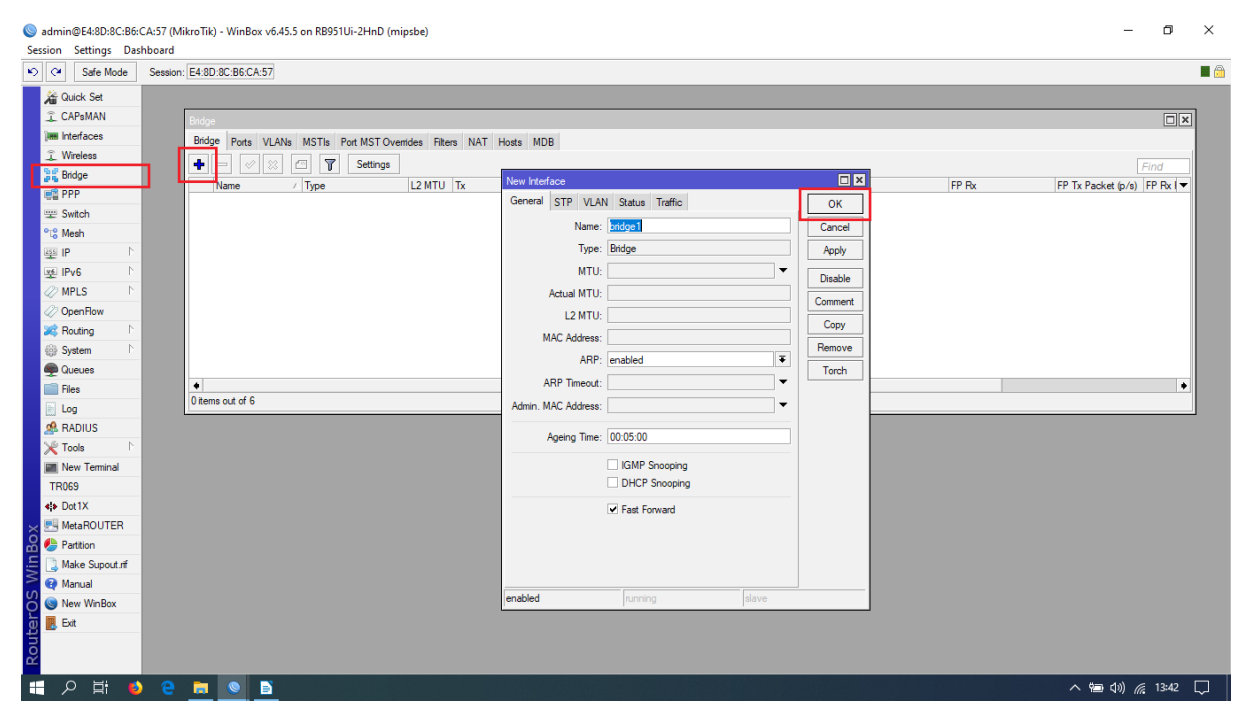

Następnie przechodzimy do zakładki Ports i dodajemy do naszego bridge1 porty sieci LAN.

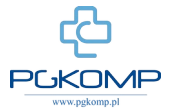

| Servion       | @E4:8D:8C:B6: | CA:57 (Mi | kroTik) - WinBox vб.45.5 o | on RB951Ui-2HnD ( | mipsbe)                  |             |                         |             |         |                | -                     | o ×        |
|---------------|---------------|-----------|----------------------------|-------------------|--------------------------|-------------|-------------------------|-------------|---------|----------------|-----------------------|------------|
| N CH          | Safe Mode     | Session:  | E4:8D:8C:B6:CA:57          |                   |                          |             |                         |             |         |                |                       | <b>I</b> 🍙 |
| ÷0            | uick Set      |           |                            |                   |                          |             |                         |             |         |                |                       |            |
| 7 C           | APaMAN        |           |                            |                   |                          |             |                         |             |         |                |                       |            |
| les in        | terfaces      |           | Bildge Bada Laborato (1    |                   |                          | . I see 1   |                         |             |         |                |                       |            |
| îW            | fireless      |           | Bridge Ports VLANs I       | MSTIs Port MSTO   | verrides Filters NAT Ho: | sts MDB     |                         |             |         |                |                       |            |
| SE B          | idae          |           |                            |                   |                          |             |                         |             |         |                | Find                  | 1          |
| et P          | PP            |           | # Interface                | Bridge            | Horizon Trusted Prior    | ity (h Path | Cost Role Root Pat      |             |         |                |                       | -          |
|               | witch         |           |                            |                   |                          |             |                         |             |         |                |                       |            |
| °t8 M         | esh           |           |                            |                   |                          |             |                         |             |         |                |                       |            |
| E IP          | 1             |           |                            |                   |                          | New Bridge  | Port                    |             |         |                |                       |            |
| 또 IP          | 1 BV          |           |                            |                   |                          | General     | STP VIAN Status         |             | OK      |                |                       |            |
| Ø M           | PLS 1         |           |                            |                   |                          | 1           |                         |             |         |                |                       |            |
| Ø 0           | penFlow       |           |                            |                   |                          | menace.     | eulerz                  |             | Cancel  |                |                       |            |
| 😹 R           | outing 🗅      |           |                            |                   |                          | Bridge:     | bridge 1                | •           | Apply   |                |                       |            |
| @ S           | /stem         |           |                            |                   |                          | Horizon:    |                         | •           | Disable |                |                       |            |
| 👰 Q           | ueues         |           |                            |                   |                          | Leam:       | auto                    |             | Comment |                |                       |            |
| 📄 Fi          | les           |           | 0.7                        |                   |                          | -           | V Unknown Unicast Flood |             | Conu    |                |                       | _          |
| E Lo          | g             |           | 0 items                    |                   |                          |             | Unknown Multicast Flood |             | Сору    |                |                       |            |
| 🧟 R           | ADIUS         |           |                            |                   |                          |             | Broadcast Flood         |             | Remove  |                |                       |            |
| Ж Т           | ools h        |           |                            |                   |                          |             | Trusted                 |             |         |                |                       |            |
| 📰 N           | ew Terminal   |           |                            |                   |                          |             | ✓ Hardware Offload      |             |         |                |                       |            |
| TR0           | 69            |           |                            |                   |                          |             |                         |             |         |                |                       |            |
| <b>\$</b> ₽ D | ot1X          |           |                            |                   |                          |             |                         |             |         |                |                       |            |
| X 🔜 M         | etaROUTER     |           |                            |                   |                          | enabled     | inactive                | Hw. Offload | ł       |                |                       |            |
| 👸 🧶 Pi        | artition      |           |                            |                   |                          |             |                         |             |         |                |                       |            |
| N C           | ake Supout.nf |           |                            |                   |                          |             |                         |             |         |                |                       |            |
| S O M         | anual         |           |                            |                   |                          |             |                         |             |         |                |                       |            |
| Q S N         | ew WinBox     |           |                            |                   |                          |             |                         |             |         |                |                       |            |
| Route         | dt            |           |                            |                   |                          |             |                         |             |         |                |                       |            |
| • >           | D 🛱 赵         | е         |                            |                   |                          |             |                         |             |         | へ <sup>推</sup> | ■ (1)) <i>((</i> , 1) | 3:46 💭     |

W tym celu wybieramy + i uzupełniamy: Interface: ether2 Bridge: bridge1

i klikamy OK. Czynność powtarzamy dla interfejsów ether3, ether4, ether5, wlan1. Na koniec opiszemy komentarzami nasze interfejsy, potem będzie nam łatwiej zlokalizować co gdzie jest lub gdy wystąpi usterka usunąć ją. Opisane interfejsy oraz porty w bridgu powinny wyglądać następująco:

| Safe Mode                                                                                                    | Session: E4:8D:8C:B6:CA                                                                                                    | :57                                                                                            |                                                                               |                                                                           |                                                                                                    |                                                                                  |                                                                                               |                                                                                                    |                                                       |                                                                                   |                                                                |                                     |                                                   |
|----------------------------------------------------------------------------------------------------|----------------------------------------------------------------------------------------------------|------------------------------------------------------------------------------------------------|-------------------------------------------------------------------------------|---------------------------------------------------------------------------|----------------------------------------------------------------------------------------------------|----------------------------------------------------------------------------------|-----------------------------------------------------------------------------------------------|----------------------------------------------------------------------------------------------------|-------------------------------------------------------|-----------------------------------------------------------------------------------|----------------------------------------------------------------|-------------------------------------|---------------------------------------------------|
| Quick Set                                                                                                    | Ridge                                                                                                    |                                                                                                |                                                                               |                                                                           |                                                                                                    |                                                                                  |                                                                                               |                                                                                                    |                                                       |                                                                                   |                                                                |                                     | ſ                                                 |
| CAPsMAN                                                                                                    | Dides Ports M AN                                                                                                    | METH BALMET OWN                                                                                | ridan Ditana                                                                  | NAT H                                                                     | Inste MDR                                                                                                    |                                                                                  |                                                                                               |                                                                                                    |                                                       |                                                                                   |                                                                |                                     |                                                   |
| Interfaces                                                                                                    | Bridge Forta VEAN                                                                                                    | 3 Motis For Motiover                                                                           | nues riters                                                                   | NAL D                                                                     | HOSIS MID'D                                                                                                    |                                                                                  |                                                                                               |                                                                                                    |                                                       |                                                                                   |                                                                |                                     |                                                   |
| Nireless                                                                                                    | + - <b>*</b> ×                                                                                                    |                                                                                                |                                                                               |                                                                           |                                                                                                    |                                                                                  |                                                                                               |                                                                                                    |                                                       |                                                                                   |                                                                |                                     | Find                                              |
| lridae                                                                                                    | # Interface                                                                                                    | Bridge                                                                                         | Horizon Tr                                                                    | usted Pri                                                                 | riority (h Path Cos                                                                                                    | Role                                                                             | Root Pat                                                                                      |                                                                                                    |                                                       |                                                                                   |                                                                |                                     |                                                   |
| pp                                                                                                    | U H stether2                                                                                                    | bridge 1                                                                                       | no                                                                            |                                                                           | 80                                                                                                    | 10 designated port<br>10 disabled port                                           |                                                                                               |                                                                                                    |                                                       |                                                                                   |                                                                |                                     |                                                   |
|                                                                                                    | 2 IH 4ther4                                                                                                    | bridge 1                                                                                       | nc                                                                            | ,                                                                         | 80                                                                                                    | 10 disabled port                                                                 |                                                                                               |                                                                                                    |                                                       |                                                                                   |                                                                |                                     |                                                   |
| witch                                                                                                    | 3 IH 11 ether5                                                                                                    | bridge 1                                                                                       | no                                                                            | 1                                                                         | 80                                                                                                    | 10 disabled port                                                                 |                                                                                               |                                                                                                    |                                                       |                                                                                   |                                                                |                                     |                                                   |
| iesh                                                                                                    | 4   12 wlan 1                                                                                                    | bridge1                                                                                        | no                                                                            |                                                                           | 80                                                                                                    | 10 disabled port                                                                 |                                                                                               |                                                                                                    |                                                       |                                                                                   |                                                                |                                     |                                                   |
| • F                                                                                                    |                                                                                                    |                                                                                                |                                                                               |                                                                           |                                                                                                    |                                                                                  |                                                                                               |                                                                                                    |                                                       |                                                                                   |                                                                |                                     |                                                   |
| ∿ <b>6</b> ⊳                                                                                                    |                                                                                                    |                                                                                                |                                                                               |                                                                           |                                                                                                    |                                                                                  |                                                                                               |                                                                                                    |                                                       |                                                                                   |                                                                |                                     |                                                   |
| IPIS N                                                                                                    |                                                                                                    |                                                                                                |                                                                               |                                                                           |                                                                                                    |                                                                                  |                                                                                               |                                                                                                    |                                                       |                                                                                   |                                                                |                                     |                                                   |
|                                                                                                    |                                                                                                    |                                                                                                |                                                                               |                                                                           |                                                                                                    |                                                                                  |                                                                                               |                                                                                                    |                                                       |                                                                                   |                                                                |                                     |                                                   |
| penFlow                                                                                                    |                                                                                                    |                                                                                                |                                                                               |                                                                           |                                                                                                    |                                                                                  |                                                                                               |                                                                                                    |                                                       |                                                                                   |                                                                |                                     |                                                   |
| penFlow                                                                                                    |                                                                                                    |                                                                                                |                                                                               |                                                                           |                                                                                                    |                                                                                  |                                                                                               |                                                                                                    |                                                       |                                                                                   |                                                                |                                     | _                                                 |
| openFlow<br>Routing                                                                                                    | Interface List                                                                                                    |                                                                                                |                                                                               |                                                                           |                                                                                                    |                                                                                  |                                                                                               |                                                                                                    |                                                       |                                                                                   |                                                                |                                     |                                                   |
| Dpen Flow<br>Routing                                                                                                    | Interface List<br>Interface List                                                                                                    | Ethemet EoIP Tunnel                                                                            | IP Tunnel G                                                                   | iRE Tunne                                                                 | nel VLAN VRRP                                                                                                    | Bonding LTE                                                                      |                                                                                               |                                                                                                    |                                                       |                                                                                   |                                                                |                                     |                                                   |
| DpenFlow<br>Routing N<br>System N<br>Queues                                                                                                    | Interface List                                                                                                    | Ethemet EoIP Tunnel                                                                            | IP Tunnel G                                                                   | iRE Tunne                                                                 | nel VLAN VRRP                                                                                                    | Bonding LTE                                                                      |                                                                                               |                                                                                                    |                                                       |                                                                                   |                                                                | E.                                  | Eind                                              |
| IpenFlow Iouting Vestem Vestem Vester Vester                                                                                                    | Interface List<br>Interface List                                                                                                    | Ethemet EoIP Tunnel                                                                            | IP Tunnel G                                                                   | RE Tunne                                                                  | nel VLAN VRRP                                                                                                    | Bonding LTE                                                                      | To Packet (o (r)                                                                              | Pre Pankat (n (n)                                                                                               | EP Ty                                                 |                                                                                   |                                                                | P. Tx Packet (c (c)                 | Find                                              |
| IpenFlow Iouting V system V ueues Iles og                                                                                                    | Interface List<br>Interface Interface List                                                                                                    | Ethemet EoIP Tunnel                                                                            | IP Tunnel G<br>met<br>Actual MTU                                              | RE Tunni<br>L2 MTU                                                        | nel VLAN VRRP                                                                                                    | Bonding LTE                                                                      | Tx Packet (p/s)                                                                               | Rx Packet (p/s)                                                                                                 | FP Tx                                                 | FP Rx                                                                             | 1                                                              | FP Tx Packet (p/s)                  | Find<br>) FP                                      |
| penFlow<br>outing<br>ystem<br>les<br>pg<br>ADIUS                                                                                                    | Interface List<br>Interface Interface List<br>Interface Interface List<br>Name<br>II LAN<br>R 42bridge1                                                                                                    | Ethemet EoIP Tunnel                                                                            | IP Tunnel G<br>met<br>Actual MTU<br>1500                                      | RE Tunne<br>L2 MTU<br>1598                                                | nel VLAN VRRP<br>Tx<br>8                                                                                                    | Bonding LTE<br>Px<br>0 bps                                                       | Tx Packet (p/s)                                                                               | Rx Packet (p/s)                                                                                                 | FP Tx<br>9                                            | FP Rx<br>0 bps                                                                    | 0 bps                                                          | FP Tx Packet (p/s)                  | Find<br>) FP<br>0                                 |
| AppenFlow Aduating Aduating Advance Advance Ad                                                                                                    | Interface List<br>Interface Interface List<br>Interface Interface List<br>Interface Interface List<br>Interface List<br>Interface List<br>Interface List<br>Interface List<br>Interface List                                                                                                    | Ethemet EoIP Tunnel                                                                            | IP Tunnel G<br>met<br>Actual MTU<br>1500                                      | RE Tunne<br>L2 MTU<br>1598                                                | nel VLAN VRRP                                                                                                    | Bonding LTE<br>Px<br>0 bps                                                       | Tx Packet (p/s)                                                                               | Rx Packet (p/s)<br>0                                                                                            | FP Tx<br>9                                            | FP Rx<br>0 bps                                                                    | 0 bps                                                          | FP Tx Packet (p/s)                  | Eind<br>) FP 1<br>0                               |
| In EG I I I I I I I I I I I I I I I I I I                                                                                                    | Interface List<br>Interface List<br>Interf | Ethemet EolP Tunnel                                                                            | IP Tunnel G<br>met<br>Actual MTU<br>1500                                      | RE Tunne<br>L2 MTU<br>1598<br>1598                                        | nel VLAN VRRP<br>Tx<br>8                                                                                                    | Bonding LTE<br>Pix<br>0 bps<br>0 bps                                             | Tx Packet (p/e)<br>5.2 kbps<br>0 bps                                                          | Rx Packet (p/s)                                                                                                 | 9<br>0                                                | FP Rx<br>Obps<br>Obps                                                             | 0 bps                                                          | FP Tx Packet (p/s)                  | Find<br>) FP 1<br>0                               |
| Idea Section Section S                                                                                                    | Interface List<br>Interface Interface List<br>Interface Interface List<br>Interface Interface List<br>Interface Interface List<br>Interface Interface List<br>Interface Interface List<br>Interface List<br>Interf             | Ethemet EoIP Tunnel                                                                            | IP Tunnel G<br>met<br>Actual MTU<br>1500<br>1500                              | RE Tunn<br>L2 MTU<br>1598<br>1598                                         | nel VLAN VRRP<br>Tx<br>8<br>8<br>8                                                                                                    | Bonding LTE<br>Rx<br>0 bps<br>0 bps<br>kbps                                      | Tx Packet (p/s)<br>5.2 kbps<br>0 bps<br>4.6 kbps                                              | Rx Packet (p/s)<br>0<br>0                                                                                       | 9<br>0<br>7                                           | FP Rx<br>Obps<br>Obps<br>80.4 kbps                                                | 0 bps<br>0 bps<br>6.2 kbps                                     | FP Tx Packet (p/s)                  | Eind<br>) FP 1<br>0<br>0                          |
| ADIUS ADIUS ADIUS ADIUS ADIUS 69                                                                                                    | Iterface List<br>Interface List<br>Interfa | Ethemet EoIP Tunnel Type Bidge Ethemet Ethemet                                                 | IP Tunnel G<br>met<br>Actual MTU<br>1500<br>1500                              | RE Tunne<br>L2 MTU<br>1598<br>1598                                        | hel VLAN VRRP<br>Tx<br>8<br>8<br>8<br>8<br>71:                                                                                                    | Bonding LTE<br>Rx<br>0 bps<br>0 bps                                              | Tx Packet (p/s)<br>5.2 kbps<br>0 bps<br>4.6 kbps                                              | Rx Packet (p/s)<br>0<br>0                                                                                       | 9<br>0<br>7                                           | FP Rx<br>O bps<br>O bps<br>80.4 kbps                                              | 0 bps<br>0 bps<br>6.2 kbps                                     | FP Tx Packet (p/s)                  | Eind<br>) FP<br>0<br>0                            |
| penFlow<br>loouting  <br>houting  <br>hueues<br>lies<br>lies<br>lies<br>lies<br>lies<br>lies<br>lies<br>li                                                                                                    | Hefface List<br>Interface List<br>Interface List                                                                                                    | Ethemet EolP Tunnel                                                                            | IP Tunnel G<br>met<br>Actual MTU<br>1500<br>1500<br>1500<br>1500              | RE Tunn<br>L2 MTU<br>1598<br>1598<br>1598                                 | hel VLAN VRRP<br>Tx<br>8<br>8<br>8<br>71.1                                                                                                    | Bonding LTE<br>Fx<br>0 bps<br>0 bps<br>1 kbps<br>0 bps                           | Tx Packet (p/e)<br>5.2 kbps<br>0 bps<br>4.6 kbps<br>0 bps                                     | Px Packet (p/s)<br>0<br>0<br>8<br>0                                                                             | FP Tx           9           0           7           0 | FP Rx<br>Obps<br>Obps<br>80.4 kbps<br>Obps                                        | 0 bps<br>0 bps<br>6.2 kbps<br>0 bps                            | FP Tx Packet (p/s)                  | Eind<br>) FP 1<br>0<br>0                          |
| In Ed. (1997)<br>penFlow<br>louting (1997)<br>ystem (1997)<br>lies<br>lies<br>l | Heface List<br>Heface List<br>Heface List<br>Name<br>LAN<br>R ±2-bindge1<br>LAN<br>R ±4-bindge1<br>LAN<br>R ±4-bindge1<br>LAN<br>S ±4-bether3<br>LAN<br>S ±4-bether3                                                                                                    | Ethemet EolP Tunnel<br>Type<br>Bridge<br>Ethemet<br>Ethemet<br>Ethemet                         | IP Tunnel G<br>met<br>Actual MTU<br>1500<br>1500<br>1500<br>1500              | RE Tunn<br>L2 MTU<br>1598<br>1598<br>1598<br>1598                         | hel VLAN VRRP<br>Tx<br>8<br>8<br>8<br>71.<br>8<br>8                                                                                                    | Bonding LTE<br>Fix<br>0 bps<br>0 bps<br>1 kbps<br>0 bps<br>0 bps                 | Tx Packet (p/e)<br>5.2 kbps<br>0 bps<br>4.6 kbps<br>0 bps<br>0 bps                            | Fix Packet (p/a)<br>0<br>0<br>8<br>0                                                                            | FP Tx<br>9<br>0<br>7<br>0<br>0                        | FP Rx<br>Obps<br>Obps<br>80.4 kbps<br>Obps<br>Obps                                | 0 bps<br>0 bps<br>6.2 kbps<br>0 bps<br>0 bps<br>0 bps          | [ /<br>FP Tx Packet (p/s)<br>1<br>1 | Eind<br>) FP 1<br>0<br>0                          |
| ypenFlow<br>ppenFlow<br>kueues<br>kueues<br>kueus<br>kueus<br>kueus<br>kueues<br>kueues<br>kueue                                                                                                    | Iterface List<br>Interface List<br>Interfa | Ethemet EolP Tunnel                                                                            | IP Tunnel C<br>met<br>Actual MTU<br>1500<br>1500<br>1500<br>1500              | RE Tunn<br>L2 MTU<br>1598<br>1598<br>1598<br>1598                         | nel VLAN VRRP<br>Tx<br>8<br>8<br>8<br>8<br>71.1<br>8<br>8<br>8                                                                                                    | Bonding LTE<br>Rx<br>0 bps<br>0 bps<br>0 bps<br>0 bps<br>0 bps                   | Tx Packet (p/s)<br>5.2 kbps<br>0 bps<br>4.6 kbps<br>0 bps<br>0 bps                            | Px Packet (p/s)<br>0<br>0<br>8<br>0<br>0                                                                        | FP Tx<br>9<br>0<br>7<br>0<br>0                        | FP Rx<br>Obps<br>Obps<br>80.4 kbps<br>Obps<br>Obps<br>Obps                        | 0 bps<br>0 bps<br>6 2 kbps<br>0 bps<br>0 bps                   | FP Tx Packet (p/s)                  | Eind<br>) FP<br>0<br>0<br>0                       |
| voting h<br>voting h<br>voting h<br>veces<br>les<br>observed<br>add the served<br>sola h<br>ew Terminal<br>69<br>ot1X<br>letaROUTER<br>artition<br>lake Supout rf                                                                                                    | Interface     List       Interface     Interface       Interface     Interface       Interface     <                                                                                                    | Ethemet EolP Tunnel<br>Type<br>Brdge<br>Ethemet<br>Ethemet<br>Ethemet<br>Ethemet               | IP Tunnel C<br>met Actual MTU<br>1500<br>1500<br>1500<br>1500<br>1500         | RE Tunn<br>L2 MTU<br>1598<br>1598<br>1598<br>1598<br>1598                 | VLAN         VRRP           Tx         8           8         8           8         71.1           8         8           8         8           8         8           8         8           8         8 | Bonding LTE<br>Fix<br>Obps<br>Obps<br>Hops<br>Obps<br>Obps<br>Obps               | Tx Packet (p/e)<br>5.2 kbps<br>0 bps<br>4.6 kbps<br>0 bps<br>0 bps<br>0 bps                   | Fx Packet (p/s)           0         0           8         0         0           0         0         0         0 | FP Tx<br>9<br>0<br>7<br>0<br>0<br>0<br>0              | FP Px<br>Obps<br>Obps<br>80.4 kbps<br>Obps<br>Obps<br>Obps                        | 0 bps<br>0 bps<br>6 2 kbps<br>0 bps<br>0 bps<br>0 bps<br>0 bps | FP Tx Packet (p/s)                  | Eind<br>) FP 1<br>0<br>0<br>0<br>0<br>0           |
| ystem PerPow PerPow Per                                                                                                    | Heface List<br>Heface List<br>Heface List<br>Name<br>II. LAN<br>R 4-Standge1<br>II. WAN<br>R 4-Standge1<br>II. WAN<br>R 4-Standge1<br>II. WAN<br>R 4-Standge1<br>II. LAN<br>S 4-Standge1<br>II. LAN<br>S 4-Standge1                                                         | Ethemet EolP Tunnel Type Bridge Ethemet Ethemet Ethemet Ethemet Varalese (Øthemes ADS)         | IP Tunnel C<br>met Actual MTU<br>1500<br>1500<br>1500<br>1500<br>1500         | RE Tunn<br>L2 MTU<br>1598<br>1598<br>1598<br>1598<br>1598<br>1598         | Tx Tx Tx Tx Tx Tx Tx Tx Tx Tx Tx Tx Tx T                                                                                                    | Bonding LTE<br>Rx<br>0 bps<br>0 bps<br>0 bps<br>0 bps<br>0 bps<br>0 bps          | Tx Packet (p/s)<br>5.2 kbps<br>0 bps<br>4.6 kbps<br>0 bps<br>0 bps<br>0 bps<br>0 bps          | Rx Packet (p/s)<br>0<br>0<br>8<br>0<br>0<br>0                                                                   | FP Tx<br>9<br>0<br>7<br>0<br>0<br>0                   | FP Px<br>Obps<br>Obps<br>80.4 kbps<br>Obps<br>Obps<br>Obps<br>Obps                | 0 bps<br>0 bps<br>6 2 kbps<br>0 bps<br>0 bps<br>0 bps          | FP Tx Packet (p/e)                  | E<br>Find<br>0<br>0<br>0<br>0<br>0<br>0<br>0<br>0 |
| kouting P<br>kouting P<br>kieues<br>lies<br>og<br>tADIUS<br>fools P<br>lew Teminal<br>669<br>tADIUS<br>kottX<br>MetaROUTER<br>fartition<br>take Spout.rff<br>fanual                                                                                                    | Interface         List           Interface         Interface         List           Image: Image and the state of the state of the state                                                                                                    | Ethemet EolP Tunnel                                                                            | IP Tunnel C<br>met<br>Actual MTU<br>1500<br>1500<br>1500<br>1500<br>1500      | RE Tunn<br>L2 MTU<br>1598<br>1598<br>1598<br>1598<br>1598<br>1598<br>1598 | nel VLAN VRRP<br>Tx<br>8<br>8<br>8<br>9<br>8<br>9<br>8                                                                                                    | Bonding LTE<br>Px<br>O bps<br>O bps<br>O bps<br>O bps<br>O bps<br>O bps<br>O bps | Tx Packet (p/s)<br>5.2 kbps<br>0 bps<br>4.5 kbps<br>0 bps<br>0 bps<br>0 bps<br>0 bps<br>0 bps | Rx Packet (p/s)<br>0<br>0<br>8<br>0<br>0<br>0<br>0<br>0                                                         | 9<br>0<br>7<br>0<br>0<br>0<br>0                       | FP Rx<br>O bps<br>O bps<br>O bps<br>80.4 kbps<br>O bps<br>O bps<br>O bps<br>O bps | 0 bps<br>0 bps<br>6 2 kbps<br>0 bps<br>0 bps<br>0 bps<br>0 bps | E<br>P Tx Packet (p/s)              | E<br>Find<br>0<br>0<br>0<br>0<br>0<br>0<br>0      |
| very series of the series of the series of t                                                                                                    | Interface     List       Interface     Jast       Interface     Jast       Interface <td>Ethemet EoIP Tunnel Type Bidge Ethemet Ethemet Ethemet Ethemet Ethemet Ethemet Ethemet Ethemet</td> <td>IP Tunnel C<br/>met Actual MTU<br/>1500<br/>1500<br/>1500<br/>1500<br/>1500<br/>1500</td> <td>RE Tunn<br/>L2 MTU<br/>1598<br/>1598<br/>1598<br/>1598<br/>1598<br/>1598<br/>1598</td> <td>hel VLAN VRRP<br/>Tx<br/>8<br/>8<br/>8<br/>8<br/>8<br/>8<br/>8<br/>8<br/>8<br/>8</td> <td>Bonding LTE<br/>Rx<br/>0 bps<br/>0 bps<br/>0 bps<br/>0 bps<br/>0 bps<br/>0 bps</td> <td>Tx Packet (p/e)<br/>5.2 kbps<br/>0 bps<br/>4.6 kbps<br/>0 bps<br/>0 bps<br/>0 bps<br/>0 bps</td> <td>Rx Packet (p/s)           0           0           8           0           0           0           0</td> <td>FP Tx<br/>9<br/>0<br/>7<br/>0<br/>0<br/>0<br/>0<br/>0</td> <td>FP Rx<br/>Obps<br/>Obps<br/>Obps<br/>Obps<br/>Obps<br/>Obps<br/>Obps</td> <td>0 bps<br/>0 bps<br/>6 2 kbps<br/>0 bps<br/>0 bps<br/>0 bps<br/>0 bps</td> <td>FP Tx Packet (p/s)</td> <td>Eind<br/>) FP<br/>0<br/>0<br/>0<br/>0<br/>0<br/>0</td>                                                                                                    | Ethemet EoIP Tunnel Type Bidge Ethemet Ethemet Ethemet Ethemet Ethemet Ethemet Ethemet Ethemet | IP Tunnel C<br>met Actual MTU<br>1500<br>1500<br>1500<br>1500<br>1500<br>1500 | RE Tunn<br>L2 MTU<br>1598<br>1598<br>1598<br>1598<br>1598<br>1598<br>1598 | hel VLAN VRRP<br>Tx<br>8<br>8<br>8<br>8<br>8<br>8<br>8<br>8<br>8<br>8                                                                                                    | Bonding LTE<br>Rx<br>0 bps<br>0 bps<br>0 bps<br>0 bps<br>0 bps<br>0 bps          | Tx Packet (p/e)<br>5.2 kbps<br>0 bps<br>4.6 kbps<br>0 bps<br>0 bps<br>0 bps<br>0 bps          | Rx Packet (p/s)           0           0           8           0           0           0           0             | FP Tx<br>9<br>0<br>7<br>0<br>0<br>0<br>0<br>0         | FP Rx<br>Obps<br>Obps<br>Obps<br>Obps<br>Obps<br>Obps<br>Obps                     | 0 bps<br>0 bps<br>6 2 kbps<br>0 bps<br>0 bps<br>0 bps<br>0 bps | FP Tx Packet (p/s)                  | Eind<br>) FP<br>0<br>0<br>0<br>0<br>0<br>0        |

Następną czynnością jest dodanie NAT-u czyli masquerade. Wybieramy z menu bocznego IP > Firewall, wybieramy zakładkę NAT, dodajemy nową pozycję wybierając + i uzupełniamy:

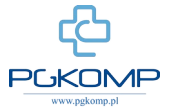

| O <sup>™</sup> Safe Mode | Session: E4:8D:8C:B | 6:CA:57                |            |             |                      |              |                              |          |                    |                      |                 |
|--------------------------|---------------------|------------------------|------------|-------------|----------------------|--------------|------------------------------|----------|--------------------|----------------------|-----------------|
| Guick Set                |                     |                        |            |             |                      |              | New NAT Rule                 |          |                    | ]                    | Г               |
| CAPsMAN                  |                     |                        | Firev      |             |                      |              | General Advanced Extra Actio | n        | ОК                 |                      | Ľ               |
| Interfaces               |                     |                        | Filte      | r Rule: NAT | Mangle Raw Service F | orts Conned  | Chain: areast                |          | Canad              |                      |                 |
| 🗊 Wireless               |                     |                        | +          |             | 🗇 🍸 oo Rese          | t Counters   | Criain. sichal               |          | Cancer             | Fil                  | nd all          |
| Bridge                   |                     |                        | #          | Action C    | hain Src. Address    | Dst. Address | Src. Address:                | •        | Apply              | Src. Ad Dst. Ad Byte | es Packets      |
| PPP                      | ARP                 |                        |            |             |                      |              | Dst. Address:                | •        | Disable            |                      |                 |
| ₽ Switch                 | Accounting          |                        |            |             |                      |              | Protocol:                    | -        | Comment            |                      |                 |
| 📽 Mesh                   | Addresses           |                        |            |             |                      |              |                              | _        | Conv               |                      |                 |
| §IP ►                    | Cloud               |                        |            |             |                      |              | SIC. POIL                    |          |                    |                      |                 |
| £ IPv6 ⊨                 | DHCP Client         |                        |            |             |                      |              | Dst. Port:                   | <b>.</b> | Kemove             |                      |                 |
| 🖉 MPLS 🛛 🗅               | DHCP Relay          |                        |            |             |                      |              | Any. Port:                   | ~        | Reset Counters     |                      |                 |
| OpenFlow                 | DHCP Server         |                        |            |             |                      |              | In. Interface:               | •        | Reset All Counters |                      |                 |
| 🕏 Routing 💦 👌            | DNS                 | _                      |            |             |                      |              | Out. Interface: dether1      | ₹ ▲      |                    |                      |                 |
| 🕃 System 🗈 🗈             | Firewall            |                        |            |             |                      |              |                              |          |                    |                      |                 |
| Queues                   | Hotspot             | Ethernet EoIP Tunne    | I IP Tunn  |             |                      |              | In. Interface List:          | •        |                    |                      |                 |
| Files                    | IPsec               | Detect In              | 0 ite      | ms          |                      |              | Out. Interface List:         | •        |                    |                      |                 |
| Log                      | Kid Control         | Туре                   | Actual MTU | L2 MTU Tx   | Rx                   |              | Destist Made                 | -        |                    | FP Tx                | Packet (p/s) FP |
| & RADIUS                 | Neighbors           | Ridae                  | 1500       | 1500        | 0 hos                | 194          | Facket Mark:                 | ·        |                    | Ohne                 | 0               |
| 🖞 Tools 🛛 🗅              | Packing             | bruge                  | 1500       | 1556        | 0 bps                | 4.0 K        | Connection Mark:             | •        |                    | 0 bps                | U               |
| New Terminal             | Pool                | Ethemet                | 1500       | 1598        | 0 bps                | 01           | Routing Mark:                | •        |                    | 0 bps                | 0               |
| TR069                    | Routes              | Ethernet               | 1500       | 1598        | 94.7 kbps            | 8.2 kt       | Routing Table:               | -        |                    | 5.9 kbps             | 11              |
| Dot1X                    | SMB                 | Dhamat                 | 1500       | 1500        | Ohee                 |              |                              |          |                    | Ohee                 | 0               |
| MetaROUTER               | SNMP                | Linemet                | 1300       | 1556        | 0 bps                |              | Connection Type:             | <b>-</b> |                    | 0 bps                | 0               |
| Partition                | Services            | Ethernet               | 1500       | 1598        | 0 bps                | 01           |                              |          |                    | 0 bps                | 0               |
| J Make Supout.nf         | Settings            | Ethemet                | 1500       | 1598        | 0 bps                | 01           |                              |          |                    | 0 bps                | 0               |
| Manual                   | Socks               | Minister (Alberta ADO  |            |             |                      |              |                              |          |                    | 0.5                  | 0               |
| New WinBox               | TFTP                | Wireless (Atheros Ano. | 1900       | 1000        | 0 bps                | 00           |                              |          |                    | U Dps                | U               |
| . Exit                   | Traffic Flow        |                        |            |             |                      |              |                              |          |                    |                      |                 |
|                          | UPnP                |                        |            |             |                      |              |                              |          |                    |                      |                 |

#### Chain: srcnat Out. Interface: ether1

Przechodzimy do zakładki **Action** i pozycje **Action** wybieramy z rozwijalnej listy **masquerade**, potwierdzamy **OK**.

| () a     | admin@E480J9CJB6kcA:57 (MikroTik) - WinBox v6.45.5 on RB951Ui-2HnD (mipsbe) – O × |                         |                        |                  |             |                           |             |                |                   |     |                     |                 |            |             |        |
|----------|-----------------------------------------------------------------------------------|-------------------------|------------------------|------------------|-------------|---------------------------|-------------|----------------|-------------------|-----|---------------------|-----------------|------------|-------------|--------|
| Sess     | ion Settings Das                                                                  | hboard                  |                        |                  |             |                           |             |                |                   |     |                     |                 |            |             |        |
| ۵        | C* Safe Mode                                                                      | Session: E4:8D:8C:B6:CA | A:57                   |                  |             |                           |             |                |                   |     |                     | _               |            |             | •      |
|          | 🖀 Quick Set                                                                       |                         |                        | Bra              |             |                           |             | New NAT Rule   |                   |     |                     |                 |            |             |        |
|          | 🗊 CAP\$MAN                                                                        |                         |                        |                  | - Dutre NAT | Manada Davis Canadas Davi | Comme       | Advanced Extra | Action Statistics | - 1 | ОК                  |                 |            |             |        |
|          | m Interfaces                                                                      |                         |                        |                  |             | Maligie Haw Service Fold  | s connec    | Action: ma     | isquerade 🗸 🔻     | ٦٢  | Cancel              |                 | _          |             |        |
|          | 🤶 Wireless                                                                        |                         |                        | +                |             | 00 Reset C                | ounters     |                |                   |     | Apply               |                 | Find       | all         | Ŧ      |
|          | Bridge                                                                            |                         |                        | #                | Action (    | Chain Src. Address Dr     | .t. Address |                | Log               |     | repy                | Src. Ad Dst. Ad | . Bytes    | Packets     |        |
|          | PPP 👔                                                                             |                         |                        |                  |             |                           |             | Log Prefix:    |                   |     | Disable             |                 |            |             |        |
| 1        | ₩ Switch                                                                          |                         |                        |                  |             |                           |             | To Ports:      | •                 | -   | Comment             |                 |            |             |        |
|          | 18 Mesh                                                                           |                         |                        |                  |             |                           |             |                |                   |     | Сору                |                 |            |             |        |
|          | ∰ IP ト                                                                            |                         |                        |                  |             |                           |             |                |                   |     | Remove              |                 |            |             |        |
|          | v⊈IPv6 ►                                                                          |                         |                        |                  |             |                           |             |                |                   |     | Reset Counters      |                 |            |             |        |
|          | Ø MPLS P                                                                          |                         |                        |                  |             |                           |             |                |                   |     | Denot All Countered |                 |            |             |        |
|          | OpenHow                                                                           |                         |                        |                  |             |                           |             |                |                   |     | Reset All Counters  |                 |            |             |        |
|          | K Routing                                                                         | Interface List          |                        |                  |             |                           |             |                |                   |     |                     |                 |            |             |        |
|          | Current Contract                                                                  |                         |                        | 10 T             |             |                           |             |                |                   |     |                     |                 |            |             |        |
|          | Cueues                                                                            | Interface List          | t Ethernet EolP lunnel | IP Tunn<br>0 ite | ama         |                           |             |                |                   |     |                     |                 |            |             | _      |
|          | Los                                                                               | +• - • ×                | Detect Inter           | net              |             | 1                         |             |                |                   |     |                     |                 |            |             |        |
|          |                                                                                   | Name ····               | / Туре                 | Actual MTU       | L2 MTU  Tx  | Rx                        |             |                |                   |     |                     |                 | FP Tx Pack | et (p/s) FP | RV     |
|          | Tools                                                                             | R 44bridge1             | Bridge                 | 1500             | 1598        | 0 bps                     | 6.8 kt      |                |                   |     |                     | 0 bps           |            | 0           |        |
| 4        | New Terminal                                                                      | B stether1              | Phemet                 | 1500             | 1598        | 0 bos                     | 0.          |                |                   |     |                     | 0 bos           |            | 0           |        |
|          | TR069                                                                             | ::: LAN                 | Lanoniot               |                  | 1000        | 0000                      |             |                |                   |     |                     | 0.000           |            |             |        |
|          | Dot1X                                                                             | RS <>ether2             | Ethernet               | 1500             | 1598        | 79.7 kbps                 | 5.6 kt      |                |                   |     |                     | 8.2 kbps        |            | 14          |        |
| $\sim$   | MetaROUTER                                                                        | S <>ether3              | Ethemet                | 1500             | 1598        | 0 bps                     | 01          |                |                   |     |                     | 0 bps           |            | 0           |        |
| <u>S</u> | Partition                                                                         | S sether4               | Ethernet               | 1500             | 1598        | 0 bps                     | 01          |                |                   |     |                     | 0 bps           |            | 0           |        |
| i.       | Ante Supout.nf                                                                    | ::: LAN                 | -                      |                  |             |                           |             |                |                   |     |                     |                 |            |             |        |
| $\geq$   | 😧 Manual                                                                          | S 4Pether5              | Ethemet                | 1500             | 1598        | 0 bps                     | 01          |                |                   |     |                     | 0 bps           |            | 0           |        |
| OS       | New WinBox                                                                        | XS 《 wlan1              | Wireless (Atheros AR9  | 1500             | 1600        | 0 bps                     | 08          |                |                   |     |                     | 0 bps           |            | 0           |        |
| e        | 🖁, Exit                                                                           | •                       |                        |                  |             |                           |             |                |                   |     |                     |                 |            |             | •      |
| h        |                                                                                   | 7 items (1 selected)    |                        |                  |             |                           |             |                |                   |     |                     |                 |            |             |        |
| Ř        |                                                                                   |                         |                        |                  |             |                           |             |                |                   |     |                     |                 |            |             |        |
|          | 오 Hi 赵                                                                            | 2 🖬 🛇                   | 🖹 🦪 🔤                  |                  |             |                           |             |                |                   |     |                     | ^               | 南 (1)      | 6. 14:12    | $\Box$ |

Następnie opisujemy naszą **masquerade** zaznaczając ją i klikając ikonę komentarza. Wpisujemy treść komentarza i wybieramy **OK**.

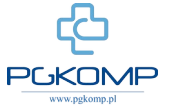

| 🔘 ac          | min@E4:8D:8C:B6:0 | CA:57 (MikroTik) - WinBo | x v6.45.5 on RB951Ui-2H | nD (mipsbe) |               |              |               |              |                    |                |            |                      |                        |             |            |         | -             | ٥      | $\times$   |
|---------------|-------------------|--------------------------|-------------------------|-------------|---------------|--------------|---------------|--------------|--------------------|----------------|------------|----------------------|------------------------|-------------|------------|---------|---------------|--------|------------|
| Sessi         | on Settings Das   | hboard                   |                         |             |               |              |               |              |                    |                |            |                      |                        |             |            |         |               |        |            |
| 2             | Call Safe Mode    | Session: E4:8D:8C:B6:CA  | 4:57                    |             |               |              |               |              |                    |                |            |                      |                        |             |            |         |               |        | •          |
| Ż             | Quick Set         |                          |                         | Free        | val           |              |               |              |                    |                |            |                      |                        |             |            |         |               |        |            |
| 4             | CAPsMAN           |                          |                         | Fitz        | Rulee NAT     | Mande Ra     | w Senice P    | orte Connec  | None Addrees Li    | iete Isvar7 Pr | atocole    |                      |                        |             |            |         |               |        | -1         |
| 1             | Interfaces        |                          |                         |             |               |              |               | Counters     | ee Deest All Cours | ata Edyci / Th | 000013     |                      |                        |             |            |         |               |        |            |
| 4             | Wireless          |                          |                         | *           | ,             |              | 00 Kese       | Counters     | 00 Heset All Cou   | inters         |            |                      |                        |             |            | Fir     | nd all        |        | *          |
| 2             | 🖁 Bridge          |                          |                         | #           | Action        | Chain srcnat | Src. Address  | Dst. Address | Proto Src. Po      | rt Dst. Port   | In. Inter. | . Out. Int<br>ether1 | In. Inter              | Out. Int Si | c. Ad Dst. | Ad Byte | s Paci<br>0 B | cets 0 | -          |
| 9             | 2 PPP             |                          |                         |             |               |              |               |              |                    |                |            |                      |                        |             |            |         |               |        |            |
| -             | ≅ Switch          |                          |                         |             |               |              |               |              |                    |                |            |                      |                        |             |            |         |               |        |            |
| •             | 8 Mesh            |                          |                         |             |               |              |               |              |                    |                |            |                      |                        |             |            |         |               |        |            |
| ě.            | §IP ►             |                          |                         |             |               |              |               |              |                    |                |            |                      |                        |             |            |         |               |        |            |
| 4             | E IPv6 D          |                          |                         |             |               |              |               |              |                    |                |            |                      |                        |             |            |         |               |        |            |
| 4             | MPLS N            |                          |                         |             |               |              |               |              |                    |                |            |                      |                        |             |            |         |               |        | 117        |
| 4             | OpenFlow          |                          |                         |             |               |              |               |              |                    |                |            |                      |                        |             |            |         |               |        | 117        |
| 2             | Routing           | [                        |                         |             |               |              |               |              |                    |                | 1          |                      |                        |             |            |         |               |        |            |
| ę             | System            | Interface List           |                         |             |               |              | Comment for N | AT Rule 🔿    |                    |                |            |                      |                        |             |            |         |               |        | 117        |
| 4             | Queues            | Interface Interface List | Ethemet EoIP Tunnel     | IP Tunn     | (1 1 1 1      |              | INSQUERAD     | E-WAN        | ^                  | ок             |            |                      |                        |             |            |         |               |        | -17        |
|               | Files             | +• - • ×                 | Detect Interview        | met         | m (Tselected) |              |               |              |                    | Cancel         |            |                      |                        |             |            |         |               |        | 4          |
|               | Log               | Name                     | Туре                    | Actual MTU  | L2 MTU Tx     |              |               |              | ~                  |                | t (p/s)    | FP Tx                |                        | FP Rx       |            | FP Tx   | Packet (p/s)  | FP R   | -          |
| 2             | & RADIUS          | ::: LAN<br>B 4⊐thridge1  | Bridge                  | 1500        | 1598          |              | ) bos         | 6.1 kb       | 08                 | 0              | - 11       | 1                    | 01                     | hns         | 01         | ns      |               | 0      | -          |
| 2             | Tools             | ::: WAN                  |                         |             |               |              |               |              | P                  |                |            |                      |                        |             |            |         |               | -      |            |
|               | New Terminal      | R +>ether1               | Ethernet                | 1500        | 1598          | (            | ) bps         | 0 b          | ps                 | 0              | (          | 0                    | 01                     | bps         | 0 6        | ps      |               | 0      | -          |
|               | FR069             | RS <b>4</b> >ether2      | Ethernet                | 1500        | 1598          | 89.0         | kbps          | 7.7 kb       | ps                 | 12             | 11         | 1                    | 88.5 ki                | bps         | 7.3 kb     | ps      | 1:            | 2      |            |
| 4             | Dot1X             | ::: LAN                  | Bhemet                  | 1500        | 1598          | (            | bos           | 0.6          | 03                 | 0              |            | n                    | 01                     | hos         | 0.6        | ns      |               | n      | -          |
| ă             | MetaROUTER        | ::: LAN                  | Linding                 | 1000        | 1000          |              |               |              |                    | 0              |            |                      |                        |             |            |         |               |        |            |
| ĕ             | Partition         | S +>ether4               | Ethernet                | 1500        | 1598          | (            | ) bps         | 0 b          | ps                 | 0              | (          | 0                    | 01                     | ops         | 0 6        | ps      |               | 0      | -          |
| No.           | Make Supout.n     | S 4>ether5               | Ethernet                | 1500        | 1598          | (            | ) bps         | 0 b          | ps                 | 0              | (          | D                    | 01                     | bps         | 0 6        | ps      |               | 0      |            |
| S             | Manual            | ::: LAN-WiFi             |                         |             |               |              |               |              |                    | 0              |            |                      |                        |             |            |         |               |        | 4          |
| 2             | New WinBox        | NJ NJ MILIT              | Wilciess (Autorus Ang   | 1300        | 1000          |              | n nhe         | 00           | he                 | U              |            | U                    | 01                     | ohe         | 00         | ihel    |               | 0      |            |
| fe            | Exit              | •                        |                         |             |               |              |               |              |                    |                |            |                      |                        |             |            |         |               |        | 2          |
| <sup>SO</sup> |                   | / rems (I selected)      |                         |             |               |              |               |              |                    |                |            |                      |                        |             |            |         |               |        |            |
| ш             |                   |                          |                         |             |               |              |               |              |                    |                |            |                      |                        |             |            |         |               |        |            |
| H             | 오 🗄 🤞             | 2 🖬 🛇                    | 🖹                       |             |               |              |               |              |                    |                |            |                      |                        |             |            | ^ 🖻     | 句》 (信 14      | \$14 [ |            |
| -             |                   |                          |                         |             |               |              |               |              |                    |                |            |                      | en e e fendet komet ko |             |            |         |               |        | <u>ل</u> ے |

Kolejną rzeczą jaką zrobimy będzie adresacja naszych interfejsów, w tym celu wybieramy **IP** > **Addresses** > **+** . Kolejno uzupełniamy:

| ) admingE4420.30.CB6:CA:57 (MikroTik) - ViinBox v6.45.5 on R8951Ui-2HnD (mipsbe) - O X |                         |                          |            |           |             |     |                          |                 |       |           |          |                   |          |
|----------------------------------------------------------------------------------------|-------------------------|--------------------------|------------|-----------|-------------|-----|--------------------------|-----------------|-------|-----------|----------|-------------------|----------|
| Session Settings Da                                                                    | shboard                 |                          |            |           |             |     |                          |                 |       |           |          |                   |          |
| Safe Mode                                                                              | Session: E4:8D:8C:B6:CA | :57                      |            |           |             |     |                          |                 |       |           |          |                   | <b>i</b> |
| 🔏 Quick Set                                                                            |                         |                          |            |           |             | 1   |                          |                 |       |           |          |                   |          |
| 🔔 CAPsMAN                                                                              |                         | Address List             |            |           |             |     |                          |                 |       |           |          |                   |          |
| Interfaces                                                                             |                         | + -                      |            | T         | Find        |     |                          |                 |       |           |          |                   |          |
| 🔔 Wireless                                                                             |                         | Address                  | s 🔬 Ne     | stwork    | Interface 💌 |     |                          |                 |       |           |          |                   |          |
| 📲 Bridge                                                                               |                         |                          |            |           |             |     |                          |                 |       |           |          |                   |          |
| 📑 PPP                                                                                  | ARP                     |                          |            |           |             |     | New Address              |                 | ×     |           |          |                   |          |
| 🛫 Switch                                                                               | Accounting              |                          |            |           |             |     | Address: 192 169 0 1/24  |                 |       |           |          |                   |          |
| °t¦8 Mesh                                                                              | Addresses               |                          |            |           |             |     | Publiess. 132.100.0.1/24 |                 | -     |           |          |                   |          |
| ፼ IP ►                                                                                 | Cloud                   | *                        |            |           |             |     | Network:                 | Cancel          |       |           |          |                   |          |
| 🛒 IPv6 🛛 🗅                                                                             | DHCP Client             |                          |            |           |             |     | Interface: bridge1       | Apply           |       |           |          |                   |          |
| 🥔 MPLS 🗈 🗈                                                                             | DHCP Relay              |                          |            |           |             |     |                          | Disable         | 1     |           |          |                   |          |
| OpenFlow                                                                               | DHCP Server             |                          |            |           |             |     |                          | Comment         | i l   |           |          |                   |          |
| 😹 Routing 🗈                                                                            | DNS                     |                          |            |           |             |     |                          | Comment         | 1     |           |          |                   |          |
| System                                                                                 | Firewall                |                          |            |           |             |     |                          | Сору            |       |           |          |                   |          |
| Queues                                                                                 | Hotspot                 | Ethernet 0 items         |            |           |             | LTE |                          | Remove          |       |           |          |                   | _        |
| Files                                                                                  | IPsec                   | 🗂 🍸 Detect Int           | temet      |           |             |     | enabled                  |                 |       |           |          |                   |          |
| E Log                                                                                  | Kid Control             | Туре                     | Actual MTU | L2 MTU Tx | Rx          |     | Tx Packet (p/s)          | Rx Packet (p/s) | FP Tx | FP Rx     | FP T     | x Packet (p/s) Ff | PR 🔻     |
| A RADIUS                                                                               | Neighbors               | Bridge                   | 1500       | 1598      | 0 bps       |     | 6.0 kbps                 | 0               | 11    | 0 bps     | 0 hos    | 0                 | _        |
| X Tools                                                                                | Packing                 | Lindgo                   | 1000       | 1000      | 0.000       |     | 0.0 1000                 | 0               |       | 0 000     | 0.000    |                   |          |
| Mew Terminal                                                                           | Pool                    | Ethernet                 | 1500       | 1598      | 0 bps       |     | 0 bps                    | 0               | 0     | 0 bps     | 0 bps    | 0                 | _        |
| TR069                                                                                  | Routes                  | Ethernet                 | 1500       | 1598      | 84.9 kbps   |     | 7.6 kbps                 | 12              | 11    | 84.0 kbps | 7.3 kbps | 11                |          |
| Altor Dot 1X                                                                           | SMB                     | Ethemet                  | 1500       | 1598      | 0 bos       |     | Obos                     | 0               | 0     | 0 bos     | 0 hos    | 0                 | _        |
| MetaROUTER                                                                             | SNMP                    | Lanoniot                 | 1000       | 1000      | 0.000       |     | 0.000                    | 0               |       | 0.000     | 0.000    |                   |          |
| Partition                                                                              | Services                | Ethernet                 | 1500       | 1598      | 0 bps       |     | 0 bps                    | 0               | 0     | 0 bps     | 0 bps    | 0                 | _        |
| Make Supout Inf                                                                        | Settings                | Ethernet                 | 1500       | 1598      | 0 bps       |     | 0 bps                    | 0               | 0     | 0 bps     | 0 bps    | 0                 |          |
| Manual                                                                                 | Socks                   | Wireless (Athenos AR9    |            |           | 0 bns       |     | 0 bos                    | 0               | 0     | 0 hos     | 0 bos    | 0                 |          |
| New WinBox                                                                             | THP                     | 11101000 (1110100 1110). | 1000       |           | 0.000       |     | o opo                    |                 |       | 0.000     | 0 opo    | U                 |          |
|                                                                                        | Traffic Flow            |                          |            |           |             |     |                          |                 |       |           |          |                   | •        |
| Sol                                                                                    | UPnP                    |                          |            |           |             |     |                          |                 |       |           |          |                   |          |
|                                                                                        | Web Proxy               |                          | _          | _         |             |     |                          |                 | _     |           |          |                   |          |
|                                                                                        | ) 🤤 🧰 🔍                 | <u>a</u> 🥵               |            |           |             |     |                          |                 |       |           | ~ ™      | り (い) 🌈 14:48     |          |

Kolejno uzupełniamy:

Address: 192.168.0.1/24 Interface: bridge1

Opisujemy interfejs komentarzem LAN-bridge1.

Następnie możemy dodać adres ip dla naszego łącza internetowego **WAN**. Jednakże mój dostawca posiada serwer dhcp z którego mój router **MikroTik** uzyska adres **automatycznie**. Przechodzimy do konfiguracji.

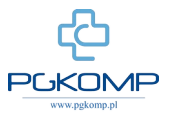

W tym celu wybieramy zakładkę **IP** > **DHCP Client**. W nowo otwartym okienku klikamy + i z listy wybieramy interfejs **ether1**, zatwierdzamy **OK**.

| I composed for Model       Section       Example         I composed for Model       Section       Example         I composed for Model       I composed for Model       I composed for Model         I wheles       I composed for Model       I composed for Model       I composed for Model         I wheles       I composed for Model       I composed for Model       I composed for Model         I wheles       I composed for Model       I composed for Model       I composed for Model         I wheles       I composed for Model       I composed for Model       I composed for Model       I composed for Model         I wheles       I composed for Model       I composed for Model       I composed for Model       I composed for Model       I composed for Model         I whele is the form       I composed for Model       I composed for Model | admin@E48D28CJ86.CA:57 (MikroTik) - WinBox v6.45.5 on RB951Ui-2HnD (mipsbe) – O ×                                                                                                    |                                                                                                    |                                                                                                    |                                                                                                    |  |  |  |  |  |  |  |  |  |
|----------------------------------------------------------------------------------------------------|----------------------------------------------------------------------------------------------------|----------------------------------------------------------------------------------------------------|----------------------------------------------------------------------------------------------------|----------------------------------------------------------------------------------------------------|--|--|--|--|--|--|--|--|--|
| Add:Set         Add:Set         Benerit       1500         Add:Set       <                                                                                                    | Safe Mode Session: E4:8D:8C:86                                                                                                    | :CA:57                                                                                                    |                                                                                                    | <b>a</b>                                                                                                    |  |  |  |  |  |  |  |  |  |
| WirLS       UHCP Helay         OpenFlor       UHCP Helay         OpenFlor       UHCP Helay         OpenFlor       UHCP Helay         OpenFlor       DHCP Kelay         OpenFlor       DHCP Kelay         OpenFlor       DHCP Kelay         OpenFlor       DHCP Kelay         OpenFlor       DHCP Kelay         OpenFlor       DHCP Kelay         OpenFlor       DHCP Kelay         OpenFlor       DHCP Kelay         OpenFlor       DHCP Kelay         OpenFlor       DHCP Kelay         OpenFlor       DHCP Kelay         OpenFlor       DHCP Kelay         Obje       Dheret         Trolos       Packue MITU L2 MITU T         Trolos       Packue MITU L2 MITU T         Trolos       Packue MITU L2 MITU T         Trolos       Packue Toson         Brode       1500 1558         Bremote       1500 1558         Other       Depa         Oppa       Obpa         Oppa       Obpa         Oppa       Obpa         Oppa       Obpa         Oppa       Obpa         Oppa       Obpa         Oppa                                                                                                    | Image: Control of the section of the section of the secti | Address Lut<br>Address Lut<br>Address / Network   Interfa<br>m LAN - bridge1<br>@192.168.0.1/24 192.168.0.0 bridge<br>DHCP C<br>DHCP C                                                                            | Find       ce       ▼       Image: Control Options       Image: Control Options       Image: Control Options       Image: Control Options       Image: Control Options                                                                                                    |                                                                                                    |  |  |  |  |  |  |  |  |  |
| Invertiening         Pool         Bhemet         1500         1508         Comment           TR059         Routes         Bhemet         1500         1588         Image: Comment         0 bps         0 bps         0           Image: Comment         SMB         Bhemet         1500         1588         Image: Comment         0 bps         0 bps         0           Image: Comment         SMB         Bhemet         1500         1588         Image: Comment         0 bps         0 bps         0           Image: Comment         Status         Status                                                                                                    | WRLS         DHCP Netay           OpenRow         DHCP Server           With Reduces         DNS           System         P           Gauces         Hotspot           Files         Ifsec           Log         Kid Control           MaDUIS         Neighbors           Todo         P           Todo         P                                                                                                    | Ethemet         1 item (1 selected)           Image: Type         Control termet           Type         Actual MTU         L2 MTU           Bridge         1500         1598                                      | face / Use P  Add D  P Address Expires After Status  New DHCP Clert  DHCP Advanced Status  OK  Cancel  Acopy  Add Dafa & Borte Last  Decode  Concel  Concel  Con | Find           FP Rx         FP Tx Packet (p/s)           Obps         Obps         0                                                                                                    |  |  |  |  |  |  |  |  |  |
| Open Socka         Socka         Open Socka         Open Socka<        | New Terminal Pool TR059 Routes     tr059 Routes     totat SNMP     WataR0UTER SNMP     Partion Services     Make Supout ff Settings                                                                                                    | Brhemet         1500         1598           Brhemet         1500         1598           Brhemet         1500         1598           Brhemet         1500         1598           Brhemet         1500         1598 | Comment<br>Copy<br>Remove<br>Release<br>Renew                                                                                                    | O bps         O bps         0           91.5 kbps         5.9 kbps         11           O bps         0 bps         0           O bps         0 bps         0           O bps         0 bps         0           O bps         0 bps         0 |  |  |  |  |  |  |  |  |  |
| C Web Proxy                                                                                                    | Image: Secks         Socks           Image: Secks         TFTP           Image: Secks         Traffic Row           Image: Secks         UPnP           Image: Secks         Web Proxy                                                                                                    | Winless (Athenos AR9 1500 1600                                                                                                    | enabled Status: stopped                                                                                                    | Obpsi Obpsi O                                                                                                    |  |  |  |  |  |  |  |  |  |

Pola **"Use Peer DNS**" oraz **"Use Peer NTP**" pozostawiamy **zaznaczone**. Odpowiadają one odpowiednio DNS za serwer nazw, tłumaczenie adresów ip na nazwy typu wp.pl, oraz NTP serwer czasu. Tak powinna wyglądać nasza tablea adresów ip:

| Safe Mode       | Session: E4:8D:8C:B6:C | A:57                  |                          |           |           |       |           |                                                                                            |               |                     |          |          |                   |   |
|-----------------|------------------------|-----------------------|--------------------------|-----------|-----------|-------|-----------|--------------------------------------------------------------------------------------------|---------------|---------------------|----------|----------|-------------------|---|
| Quick Set       |                        |                       |                          |           |           |       |           |                                                                                            |               |                     |          |          |                   |   |
| CAPsMAN         |                        | Address Lis           |                          |           |           |       |           | ent                                                                                        |               |                     |          |          |                   |   |
| Interfaces      |                        | + -                   | <pre></pre>              | T         |           |       | DHCRC     | lient DUCD Class (                                                                         | Detterre      |                     |          |          |                   |   |
| Wireless        |                        | Addres                | s ∧ Ne                   | twork     | Interface | -     | Dirici C  |                                                                                            | opuons        | -                   |          |          |                   |   |
| Bridge          |                        | D - 10.               | 24.5.1/30 10.<br>bridge1 | 24.5.0    | ether1    |       | + -       | × × 🗖                                                                                      | Release       | Renew               | Fin      | d        |                   |   |
| PPP             |                        | <del>+</del> 192      | 168.0.1/24 19            | 2.168.0.0 | bridge1   |       | Inter     | face 🛆 Use                                                                                 | P Add D IP Ad | dress Expires After | Status   |          |                   |   |
| Switch          |                        |                       |                          |           |           |       | ethe      | n<br>r1 ves                                                                                | ves 10.24     | 5.1/30 00:00        | 50 bound |          |                   |   |
| Mesh            |                        |                       |                          |           |           |       |           |                                                                                            |               |                     |          |          |                   |   |
| IP D            |                        |                       |                          |           |           |       |           | DHCP Client <ether< td=""><td></td><td></td><td>×</td><td></td><td></td><td></td></ether<> |               |                     | ×        |          |                   |   |
|                 |                        |                       |                          |           |           |       |           | DHCP Advance                                                                               | d Status      | OK                  | 1        |          |                   |   |
| MPIS N          |                        |                       |                          |           |           |       |           | IP Address                                                                                 | 10 24 5 1/30  | Canad               | -        |          |                   |   |
| OpenFlow        |                        |                       |                          |           |           |       |           | n Address.                                                                                 | 10.24.5.0 50  | Cancer              |          |          |                   |   |
| Pouting         |                        |                       |                          |           |           |       |           | Gateway:                                                                                   | 10.24.5.2     | Apply               |          |          |                   |   |
| Sustam          | Interface List         |                       |                          |           |           |       |           | DHCP Server:                                                                               | 10.24.5.2     | Disable             |          |          |                   | 5 |
| Ousure          | Interface Lin (        | 2 items (1 st         | elected)                 |           |           |       |           | Expires After:                                                                             | 00:00:50      | Comment             | il 👘     |          |                   | - |
| Queues          | Interface Lis          | a Ethemet             |                          |           |           |       | -         | Bringer DNIC                                                                               | 0.0.0.0       |                     |          |          |                   |   |
| Files           | + <b>~</b> ×           | Detect Ir             | ternet                   |           |           |       | 1 item (1 | Primary DINS:                                                                              | 0.0.0.0       | Copy                |          |          | Find              |   |
| Log             | Name                   | / Туре                | Actual MTU               | L2 MTU To | <         | Rx    |           | Secondary DNS:                                                                             |               | Remove              |          | FP Tx    | Packet (p/s) FP F | R |
| RADIUS          | R 11bridge1            | Bridge                | 1500                     | 1598      | 01        | ps    | 4.81      | Primary NTP                                                                                |               | Release             | ps       | 0 bps    | 0                 |   |
| Tools           | ::: WAN                |                       |                          |           |           |       |           | Consulate NTD                                                                              |               | Renew               |          |          |                   |   |
| New Terminal    | R #Pether1             | Ethernet              | 1500                     | 1598      | 01        | ips   | 0         | Secondary INTP.                                                                            |               |                     | ⊐ ps     | 0 bps    | 0                 |   |
| R069            | RS <>ether2            | Ethernet              | 1500                     | 1598      | 89.1 ki   | ps    | 6.21      | CAPS Managers:                                                                             |               |                     | ps       | 5.9 kbps | 11                |   |
| Dot1X           | ::: LAN                | Disconst              | 1600                     | 1500      | 01        |       |           |                                                                                            |               |                     |          | Ohee     | 0                 |   |
| MetaROUTER      | ::: LAN                | Linemet               | 1300                     | 1336      | 01        | ihe i | 0         |                                                                                            |               |                     | - 05     | 0 bps    | 0                 |   |
| Partition       | S +>ether4             | Ethernet              | 1500                     | 1598      | 01        | ps    | 0         | enabled                                                                                    | Status: bound |                     | ps       | 0 bps    | 0                 |   |
| Make Supout rif | S 41>ether5            | Ethernet              | 1500                     | 1598      | 01        | ps    | 0         | bps                                                                                        | 0             | 0                   | 0 bps    | 0 bps    | 0                 |   |
| Manual          | ::: LAN-WiFi           |                       |                          |           |           |       |           |                                                                                            |               |                     |          |          |                   |   |
| New WinBox      | XS ( wlan 1            | Wireless (Atheros AR9 | 1500                     | 1600      | 01        | ips   | 0         | bps                                                                                        | 0             | 0                   | 0 bps    | 0 bps    | 0                 | ľ |
| Exit            | •                      |                       |                          |           |           |       |           |                                                                                            |               |                     |          |          |                   | J |
|                 | 7 items (1 selected)   |                       |                          |           |           |       |           |                                                                                            |               |                     |          |          |                   |   |

Przechodzimy do konfiguracji serwera **dhcp**. Najpierw ustalimy pule adresów przydzielanych naszym użytkownikom. Wybieramy **IP** > **Pool** > **+**.

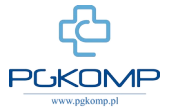

| Safe Mode      | Session: F4:8D:8C-R6:CA |                       |               |               |                  |                              |         |                      |           |          |               |      |
|----------------|-------------------------|-----------------------|---------------|---------------|------------------|------------------------------|---------|----------------------|-----------|----------|---------------|------|
| Guick Set      | 21.02.00.00.00.00.00    | :57                   |               |               |                  |                              |         |                      |           |          |               |      |
| All GUICK SEL  |                         |                       |               |               |                  |                              |         |                      |           |          |               |      |
| CAPsMAN        |                         |                       |               |               | IP Pool          |                              |         |                      |           |          |               |      |
| Interfaces     |                         |                       |               |               | Pools Lised      | Addresses                    |         |                      |           |          |               |      |
| 🔔 Wireless     |                         |                       |               |               |                  |                              |         |                      |           |          |               |      |
| ang Bridge     |                         |                       |               |               |                  |                              | Max     | + Real               |           |          |               |      |
| 📑 PPP          | ARP                     |                       |               |               | Indine           | Addresses                    | IVED    | ( FOOI -             |           |          |               |      |
| 🛫 Switch       | Accounting              |                       |               |               |                  |                              |         |                      |           |          |               |      |
| ଂଅଟି Mesh      | Addresses               |                       |               |               |                  |                              |         |                      |           |          |               |      |
| I∰ IP ►        | Cloud                   |                       |               |               |                  |                              |         |                      |           |          |               |      |
| 또 IPv6         | DHCP Client             |                       |               |               |                  |                              |         |                      |           |          |               |      |
| MPLS F         | DHCP Relay              |                       |               |               | N                | ew IP Pool                   |         |                      |           |          |               |      |
| OpenFlow       | DHCP Server             |                       |               |               |                  | News Field                   |         |                      |           |          |               |      |
| Routing        | DNS                     |                       |               |               |                  | Name: pool I                 | UK      |                      |           |          |               |      |
| ∰ System Γ     | Firewall                | · · · ·               |               |               |                  | ddresses: 00-192.168.0.120 ਵ | Cancel  |                      |           |          |               |      |
| 🖤 Queues       | Hotspot                 | Ethernet EoIP Tunnel  | I IP Tunnel G | RE Tunnel VL/ |                  | Next Pool: none 🛛 🔻 🔺        | Apply   |                      |           |          |               |      |
| Files          | IPsec                   | Detect Int            | ternet        |               | 0 items          |                              | Comment |                      |           |          | Find          | 1    |
| Log            | Kid Control             | Туре                  | Actual MTU    | L2 MTU Tx     |                  |                              | Conv    | 101101 (p) () (11 1) | FP Rx     | FP Tx P  | acket (p/s) F | PR 🔻 |
| M RADIUS       | Neighbors               | Bridge                | 1500          | 1598          | 0                |                              | сору    | 10                   | 0 bps     | 0 bps    | 0             |      |
| X Tools        | Packing                 |                       |               |               |                  |                              | Remove  |                      |           |          | -             |      |
| New Terminal   | Pool                    | Ethemet               | 1500          | 1598          | 0 <del>bps</del> | 0 ops                        | 0       | - U                  | 0 bps     | 0 bps    | 0             |      |
| TRU69          | Routes                  | Ethernet              | 1500          | 1598          | 89.1 kbps        | 6.2 kbps                     | 11      | 10                   | 88.3 kbps | 5.9 kbps | 10            |      |
|                | SMB                     | Ethernet              | 1500          | 1598          | 0 bps            | 0 bps                        | 0       | 0                    | 0 bps     | 0 bps    | 0             |      |
| MetaROUTER     | SNMP                    |                       | 1500          | 1500          |                  |                              |         | 0                    |           |          |               |      |
| Make Suport of | Services                | Etnemet               | 1500          | 1238          | 0 bps            | 0 bps                        | 0       | 0                    | Ubps      | U DPS    | 0             |      |
| Manual Manual  | Settings                | Ethernet              | 1500          | 1598          | 0 bps            | 0 bps                        | 0       | 0                    | 0 bps     | 0 bps    | 0             |      |
| New WinBox     | TETD                    | Wireless (Atheros AR9 |               |               |                  | 0 bps                        | 0       | 0                    | 0 bps     | 0 bps    | 0             |      |
| E Fyit         | Traffic Dow             |                       |               |               |                  |                              |         |                      |           |          |               |      |
|                | LIPAP                   |                       |               |               |                  |                              |         |                      |           |          |               | •    |
| -              | Web Prov                |                       | _             | _             | _                |                              |         |                      |           |          |               |      |
|                | Web Hoxy                |                       |               |               |                  |                              |         |                      |           |          |               | _    |

### Uzupełniamy:

Addresses: 192.168.0.100-192.168.0.120

i wybieramy **OK**. Adresacja jaka będzie przyznawana naszym użytkownikom to ip od **192.168.0.100** do **192.168.0.120** czyli **20** adresów ip.

Następnie wybieramy z menu głównego zakładkę IP > DHCP Server i w zakładce DHCP klikamy +.

| 💿 admin@E480.3C.B6:CA:57 (MikroTik) - Win8ox v6.45.5 on R9951Ui-24nD (mipsbe) — |                         |                       |             |                  |               |            |                   |                 |              |             |                    |       | - 6       | $\times$ |
|---------------------------------------------------------------------------------|-------------------------|-----------------------|-------------|------------------|---------------|------------|-------------------|-----------------|--------------|-------------|--------------------|-------|-----------|----------|
| Session Settings Das                                                            | hboard                  |                       |             |                  |               |            |                   |                 |              |             |                    |       |           |          |
| 🍤 😋 🛛 Safe Mode                                                                 | Session: E4:8D:8C:B6:CA | :57                   |             |                  |               |            |                   |                 |              |             |                    |       |           | 📕 🙆      |
| 🔏 Quick Set                                                                     |                         |                       |             |                  |               |            |                   |                 | IP Pool      |             |                    |       |           |          |
| CAPsMAN                                                                         |                         |                       |             |                  |               |            |                   |                 | Pools Used A | ddresses    |                    |       |           |          |
| Interfaces                                                                      |                         |                       |             |                  |               |            |                   |                 |              |             |                    |       |           | Find     |
| 🚊 Wireless                                                                      |                         |                       |             |                  |               |            |                   |                 | Name         | ( Addresses |                    | Ne    | ut Pool   |          |
| and Bridge                                                                      |                         |                       |             |                  |               |            |                   |                 | Ppool1       | 192.168.0   | .100-192.168.0.120 | no    | ne        |          |
| 📑 PPP                                                                           | ARP                     |                       |             |                  |               | [          | New DHCP Server   |                 | ·            |             |                    |       |           |          |
| 🙄 Switch                                                                        | Accounting              |                       |             |                  |               |            | Generic Queues    | Script          |              | OK          |                    |       |           |          |
| ଂଅଟ୍ର Mesh                                                                      | Addresses               |                       |             |                  |               |            |                   |                 |              |             |                    |       |           |          |
| IP N                                                                            | Cloud                   |                       | DHCP Server |                  |               |            | Name:             | server          |              | Cancel      |                    |       |           |          |
| 👳 IPv6 🗈                                                                        | DHCP Client             |                       | DHCP Networ | ks Leases Option | s Option Sets | Verts      | Interface:        | bridge 1        | •            | Apply       |                    |       |           |          |
| 🧷 MPLS 🗅                                                                        | DHCP Relay              |                       | + - /       | 🐹 🍸 DHC          | P Config DHCF | Setup      | Relay:            |                 | •            | Disable     |                    |       |           |          |
| OpenFlow                                                                        | DHCP Server             |                       | Name        | / Interface      | Relay         | Lease Time | Lease Time:       | 00:10:00        |              | Copy        |                    |       |           |          |
| 🐹 Routing 🛛 🗎                                                                   | UNS                     |                       |             |                  |               |            | Bootp Lease Time: | forever         | Ŧ            | Demous      |                    |       |           |          |
| 💮 System 🗈                                                                      | Firewall                |                       |             |                  |               |            | Address Pool:     | pool1           | Ŧ            | Nemove      |                    |       |           |          |
| Queues                                                                          | Hotspot                 | Ethemet EoIP Tunnel   |             |                  |               |            | DHCP Ontion Set:  |                 |              |             |                    |       |           |          |
| Files                                                                           | IPsec                   | 🗂 🍸 Detect Inte       |             |                  |               |            |                   |                 |              |             |                    |       | EID       |          |
| 📄 Log                                                                           | Kid Control             | Туре                  |             |                  |               |            | Src. Address:     |                 | -            |             |                    | Pack  | (et (p/s) | PR 🔻     |
| 🧟 RADIUS                                                                        | Neighbors               |                       |             |                  |               |            | Delay Threshold:  |                 | •            |             |                    |       |           |          |
| 💥 Tools 👘                                                                       | Packing                 | Bridge                |             |                  |               |            |                   |                 |              |             |                    |       | U         |          |
| 📰 New Terminal                                                                  | Pool                    | Ethernet              |             |                  |               |            | Authoritative:    | yes             | ₹            |             |                    |       | 3         |          |
| TR069                                                                           | Routes                  | Ethemet               |             |                  |               |            | Bootp Support:    | static          | ₹            |             |                    |       | 13        |          |
| Dot 1X                                                                          | SMB                     |                       |             |                  |               |            | Client MAC Limit: |                 | •            |             |                    |       |           |          |
| MetaROUTER                                                                      | SNMP                    | Ethemet               | 0 items     |                  |               |            | Use RADIUS:       | no              | Ŧ            |             |                    |       | 0         |          |
| 🔓 🤩 Partition                                                                   | Services                | Ethernet              | 1500        | 1598             | U DPS         | UD         |                   |                 |              |             | U DPS              |       | 0         |          |
| 🗧 🗋 Make Supout.nf                                                              | Settings                | Ethemet               | 1500        | 1598             | 0 bos         | 0 bi       |                   | Always Broad    | cast         |             | 0 bos              |       | 0         |          |
| Manual                                                                          | Socks                   |                       |             |                  |               |            |                   | ✓ Use Framed &  | Ledses       |             |                    |       | -         |          |
| 🚫 🕓 New WinBox                                                                  | TFTP                    | Wireless (Atheros AR9 | 1500        | 1600             | 0 bps         | 0 bj       |                   | Conflict Detect | tion         |             | 0 bps              |       | 0         |          |
| 🛐 📕 Exit                                                                        | Traffic Flow            |                       |             |                  |               |            |                   |                 |              |             |                    |       |           | ٠        |
| on                                                                              | UPnP                    |                       |             |                  |               |            | and the d         |                 |              |             |                    |       |           |          |
| 2                                                                               | Web Proxy               |                       |             |                  |               |            | enabled           |                 |              |             |                    |       |           |          |
| 🗄 🤉 🛱 😆                                                                         | 2 👼 😒                   | <u>a</u>              |             |                  |               |            |                   |                 |              |             |                    | 曾 (1) | 15:1      | 3 💭      |

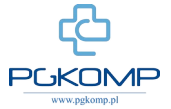

Kolejno uzupełniamy:

Interface: bridge1 Lease Time: 00:10:00 Address Pool: pool1

**Interface** – jest to interfejs na którym będzie działał nasz serwer **dhcp**, u nas jest to **bridge1** czyli połączone interfejsy ether2, ether3, ether4, ether5, wlan1. Lease Time jest to czas, na jaki serwer DHCP przypisuje danemu komputerowi lub urządzeniu sieciowemu stały adres **IP** i nie zmienia go. **Address Pool** jest to pula adresów którą ustaliliśmy wcześniej.

Następnie wybieramy zakładkę Networks i klikamy + w celu dodania nowej pozycji.

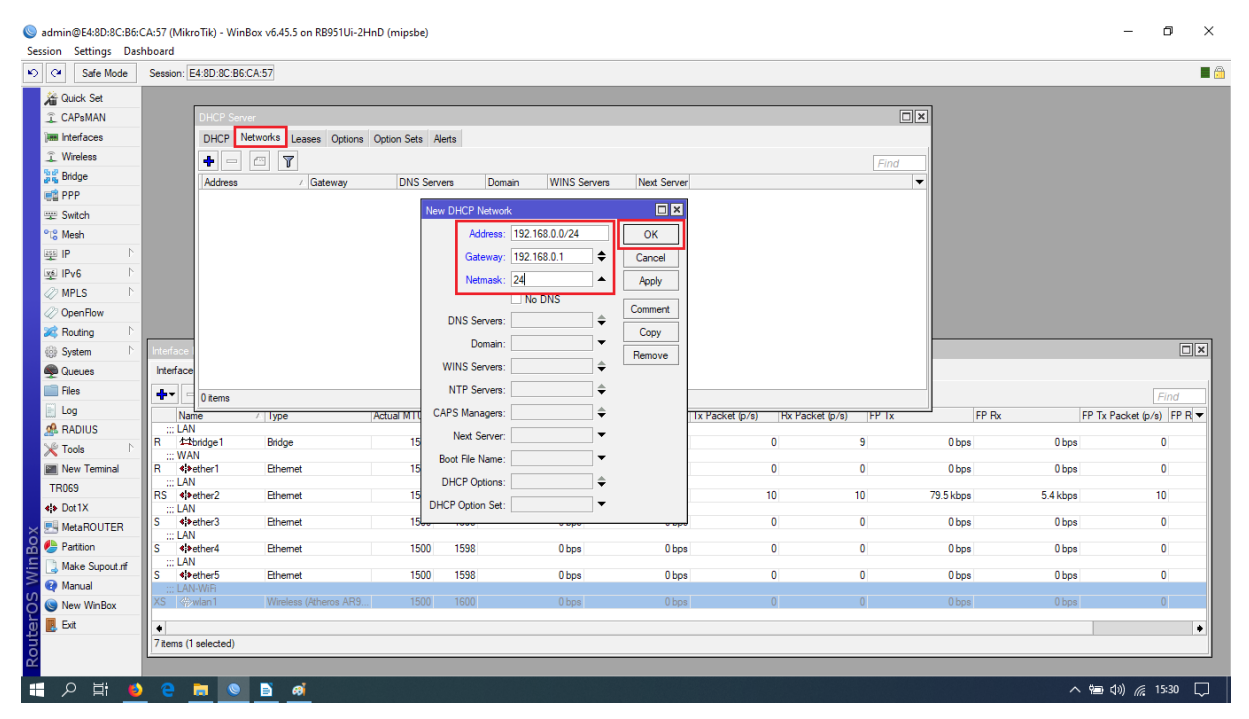

Kolejno uzupełniamy:

Address: 192.168.0.0/24 Gateway: 192.168.0.1 Netmask: 24

Address jest to adres naszej sieci. Gateway jest to adres naszej bramy domyślnej, czyli adres ip portu bridge. Netmask jest to maska podsieci 255.255.255.0.

W zakładce Lease widać urządzenia które pobrały adres ip z naszego serwera.

W zasadzie wszystko już działa, internet jest na urządzeniach. Pozostało nam skonfigurować karte **wlan1** tak żeby nasze urządzenia mogły łączyć się bezprzewodowo. W tym celu z głównego menu wybieramy zakładkę **Wireless**. Na początek ustawiamy hasło do sieci bezprzewodowej, wybieramy zakładkę **"Security Profiles"** i klikamy + w celu dodania nowego **profilu**. Następnie ustawiamy nazwę profilu, ja zostawiam **profile1**, wybieramy rodzaj szyfrowania, ja także zostawiam standardowo i ustalamy haslo w zaznaczonych polach. Następnie klikamy **OK** i profil dodany, przechodzimy do zakładki **WiFi Interfaces**.

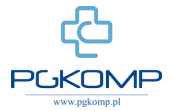

| Sadmin@E4:8D:8C:B6:  | CA:57 (MikroTik) - WinBox v6.45.5 on RB951Ui-2HnD (mipsbe)                                                                              |         | -        | ٥     | ×      |
|----------------------|----------------------------------------------------------------------------------------------------|---------|----------|-------|--------|
| Session Settings Das | hboard                                                                                                    |         |          |       |        |
| Safe Mode            | Session: E4.8D.8C.B6.CA:57                                                                                                    |         |          |       |        |
| Cuick Set            |                                                                                                    |         |          |       |        |
| CAPsMAN              |                                                                                                    |         |          |       |        |
| Interfaces           | New Security Profile                                                                                                    |         |          |       |        |
| 🔔 Wireless           | General RADIUS EAP Static Keys                                                                                                    | ок      |          |       |        |
| Bindge               |                                                                                                    | Canad   |          |       |        |
| en PPP               |                                                                                                    | Cancer  |          |       |        |
| 🛫 Switch             | Mode: (dynamic keys 🔍                                                                                                    | Apply   |          |       |        |
| °t¦8 Mesh            | Wreless Tables                                                                                                    | Comment |          |       |        |
| ¶¶ P                 | WiFi Interfaces W60G Station Nstreme Dual Access List Registration Connect Lis Security Profiles Diannels Unicast Cohers: Vise com tion | Сору    |          |       |        |
| ₩ IPv6 ト             |                                                                                                    | Remove  |          | Fir   | nd     |
| MPLS P               | I Name / Mode Authenticatio Unicast Ciphers Group Ciphers WPA Pre-Shared WPA2 Pre-Shared                                                |         |          |       | -      |
| OpenFlow             | default none WPA Pre-Shared Key: haalo1234                                                                                              |         |          |       |        |
| Kouting P            | WPA2 Pre-Shared Key: haslo1234                                                                                                    |         |          |       |        |
| System 1             |                                                                                                    |         |          |       |        |
| Queues               | Suppleant Identity:                                                                                                    |         |          |       |        |
| Files                | Group Key Update: 00:05:00                                                                                                    |         |          |       |        |
|                      |                                                                                                    |         |          |       |        |
| Toolo                | Management Protection: allowed                                                                                                    |         |          |       |        |
| New Teminal          | Management Protection Key:                                                                                                    |         |          |       |        |
| TR069                | Disable PMKID                                                                                                    |         |          |       |        |
| dia Dot1X            |                                                                                                    |         |          |       |        |
| MetaROUTER           | 1.8em                                                                                                    |         |          |       |        |
| Partition            |                                                                                                    |         |          |       |        |
| E Make Supout.nf     |                                                                                                    |         |          |       |        |
| Manual               |                                                                                                    |         |          |       |        |
| New WinBox           |                                                                                                    |         |          |       |        |
| 0 🖪 Exit             |                                                                                                    |         |          |       |        |
| Sout                 |                                                                                                    |         |          |       |        |
| = 2 単 🔮              | e 🖬 💿 🖻                                                                                                    | ~       | 힘 40) [] | 17:46 | $\Box$ |

## Klikamy dwa razy w widoczny nieaktywny interfejs i wybieramy zakładkę Advanced Mode.

| Sadmin@E4:8D:8C:B6:CA:57 (MikroTik) - WinBox v6.45.5 on RB951Ui-2HnD (mipsbe)        |                                                        |                     | – 0 ×                                         |
|--------------------------------------------------------------------------------------|--------------------------------------------------------|---------------------|-----------------------------------------------|
| Session Settings Dashboard                                                           |                                                        |                     |                                               |
| Safe Mode Session: E4:8D:8C:86:CA:57                                                 |                                                        |                     | 🗖 🗎                                           |
| A Quick Set                                                                          | Interface <wlan1></wlan1>                              |                     |                                               |
|                                                                                      | General Wireless HT WDS Nstreme Advanced Status Status |                     |                                               |
| Interfaces                                                                           | Name: wian1                                            | OK                  |                                               |
| Wireless                                                                             | Type: Wireless (Athems AR9300)                         | Cancel              |                                               |
| and Bridge                                                                           | MTU: 1500                                              | Apply               |                                               |
| et PPP                                                                               |                                                        | Enable              |                                               |
| I Switch                                                                             | Actual MTO: 1500                                       | Commont             |                                               |
| 918 Mesh Wreless Tables                                                              | L2 MTO: 1600                                           | Comment             |                                               |
| WiFi Interfaces W60G Station Nstreme Dual Access List Registra                       | MAC Address: E4:8D:8C:B6:CA:5B                         | Advanced Mode       |                                               |
| 💯 IPV6 🕴 🕂 🖃 🖌 CAP WPS Client Se                                                     | ARP: enabled                                           | Torch               | Find                                          |
| Actual MTU Tx                                                                        | ARP Timeout:                                           | WPS Accept          | FP Rx FP Tx Packet (p/s) FP Rx Packet (p/s) 🔻 |
| Copenniow     III LAN-WiR     Position     VS Coverant     Wireless (Athems AB9 1500 |                                                        | WPS Client          | b Obse O OEA:                                 |
| Sustam                                                                               |                                                        | Setup Repeater      |                                               |
| Operation                                                                            |                                                        | Som                 |                                               |
| Files                                                                                |                                                        | Juli - Start        |                                               |
| E Log                                                                                |                                                        | Freq. Usage         |                                               |
| A RADIUS                                                                             |                                                        | Align               |                                               |
| × Tools ►                                                                            |                                                        | Sniff               |                                               |
| I New Terminal                                                                       |                                                        | Snooper             |                                               |
| TR069                                                                                |                                                        | Reset Configuration |                                               |
| ♦ Dot1X                                                                              |                                                        |                     | •                                             |
| MetaROUTER                                                                           |                                                        |                     |                                               |
| 🖉 🧶 Partition                                                                        |                                                        |                     |                                               |
| 👌 🛄 Make Supout of                                                                   |                                                        |                     |                                               |
| Manual O                                                                             |                                                        |                     |                                               |
| New WinBox                                                                           |                                                        |                     |                                               |
| 2 Exit                                                                               |                                                        |                     |                                               |
| δ.                                                                                   |                                                        |                     |                                               |
| ■                                                                                    |                                                        |                     | ~ 幅 40) 記 18:15 💭                             |

Wybieramy zakładkę **Wireless** i kolejno zmieniamy i uzupełniamy parametry:

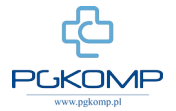

| Session Settings Date                                                                                           | CA:57 (MikroTik) - WinBox v6.45.5 on RB951Ui-2HnD (mipsbe)<br>shboard |                           |                                  |                     |        | -                       | ٥           | ×       |
|----------------------------------------------------------------------------------------------------|-----------------------------------------------------------------------|---------------------------|----------------------------------|---------------------|--------|-------------------------|-------------|---------|
| Safe Mode                                                                                                    | Session: E4:8D:8C:B6:CA:57                                            |                           |                                  |                     |        |                         |             | •       |
| Quick Set                                                                                                    |                                                                       | Interface <wlan1></wlan1> |                                  |                     |        |                         |             |         |
|                                                                                                    |                                                                       | General Wireless D        | ata Rates Advanced HT HT MCS WDS |                     | -      |                         |             |         |
| Interfaces                                                                                                    |                                                                       | Mode:                     | ap bridge                        | ОК                  |        |                         |             |         |
| 🚊 Wireless                                                                                                    |                                                                       | Band:                     | 2GHz-only-N                      | Cancel              |        |                         |             |         |
| Bridge                                                                                                    |                                                                       | Channel Width:            | 20MHz                            | Apply               |        |                         |             |         |
| PPP                                                                                                    |                                                                       | Englinger                 | 2412                             | Enable              |        |                         |             |         |
| 🛫 Switch                                                                                                    |                                                                       | corp.                     | 2412 • MIIZ                      | Comment             |        |                         |             |         |
| Mesh                                                                                                    | Wireless Tables                                                       | SSID:                     |                                  |                     |        |                         |             |         |
|                                                                                                    | WiFi Interfaces W60G Station Nstreme Dual Access List Registra        | Radio Name:               | E48D8CB6CA5B                     | Simple Mode         |        |                         |             |         |
| 2 MPLS                                                                                                    | 🛨 🗆 🖌 🖾 🍸 CAP WPS Client Se                                           | Scan List:                | default 🗘 🗘                      | Torch               |        |                         |             | nd      |
| 2 OpenFlow                                                                                                    | Name / Type Actual MTU Tx                                             | Wireless Protocol:        | any 🔻                            | WPS Accept          | FP Rx  | FP Tx Packet (p/s) FP F | x Packet (p | o/s)  ▼ |
| Routing                                                                                                    | ∷:: LAN-WiFi<br>XS ≪wlan1 Wireless (Atheros AR9 1500                  | Security Profile:         | profile 1 F                      | WPS Client          | s 0 bo | s O                     |             | 0 E4:   |
| System                                                                                                    |                                                                       | WPS Mode:                 | push button F                    | Setup Repeater      |        |                         |             |         |
| Queues                                                                                                    |                                                                       | Frequency Mode:           | manual-typower                   | Scan                |        |                         |             |         |
| Files                                                                                                    |                                                                       | Country                   |                                  | Freq Usage          |        |                         |             |         |
| 📄 Log                                                                                                    |                                                                       | Country.                  |                                  | Alice               |        |                         |             |         |
| ARADIUS                                                                                                    |                                                                       | installation:             | any •                            | Aign                |        |                         |             |         |
| 🄀 Tools 🗈 🗎                                                                                                    |                                                                       | Antenna Gain:             | 0 dBi                            | Snift               |        |                         |             |         |
| Mew Terminal                                                                                                    |                                                                       | WMM Support:              | disabled 🗧                       | Snooper             |        |                         |             |         |
| TR069                                                                                                    |                                                                       | Bridge Mode:              | enabled F                        | Reset Configuration |        |                         |             |         |
| ♦ Dot 1X                                                                                                    | tem out of 7 (1 selected)                                             |                           |                                  |                     |        |                         |             | •       |
| MetaROUTER                                                                                                    |                                                                       | VLAN Mode:                | no tag                           |                     |        |                         |             |         |
| Partition                                                                                                    |                                                                       | VLAN ID:                  | 1                                |                     |        |                         |             |         |
| Manual Manual                                                                                                   |                                                                       | Default AP Tx Limit:      | ▼ bps                            |                     |        |                         |             |         |
| New WinBox                                                                                                    |                                                                       | Default Client Tx Limit:  | ▼ bps                            |                     |        |                         |             |         |
| T Ext                                                                                                    |                                                                       |                           |                                  |                     |        |                         |             |         |
| the second second second second second second second second second second second second second second second se |                                                                       |                           | Default Authenticate             |                     |        |                         |             |         |
| 8                                                                                                    |                                                                       |                           | Hide SSID                        |                     |        |                         |             |         |
| 🕇 ク 🛱 🔮                                                                                                    | e 🖬 🛛 🖬 🥵                                                             |                           |                                  |                     |        | へ 幅 🖤 🖫                 | ] 18:18     | $\Box$  |

Mode: ap bridge Band: 2GHz-only-N SSID: MikroTik Security Profile: profile1

Następnie klikamy **OK**. Opcja **Mode** konfiguruje tryb działania karty **WiFi**, może ona pracować w trybie AP dzięki któremu będą mogły podłączać się urządzenia do sieci wifi, w trybie **station** gdzie interfejs **wlan1** może posłużyć nam za **WAN** dostęp do internetu i to karta bezprzewodowa będzie łączyła się do innego punktu **AP**. Nazwa **SSID** to jest dowolna nazwa sieci bezprzewodowej która będzie wyświetlana na urządzeniach w naszym przypadku **MikroTik**. **Security Profile** jest to profil zabezpieczeń który ustaliliśmy wcześniej.

Przy zaznaczonym interfejsie **wlan1** klikamy niebieski ptaszek który włączy interfejs. Wszystko działa, jak widać w **IP** > **DHCP Server** > **Leases** podłącza się telefon z androidem po **wifi**, można to także sprawdzić w **Wireless** > **Registration**.

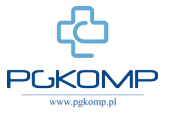

#### © www.pgkomp.pl

- 0 ×

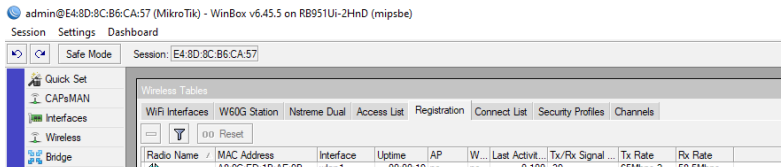

= 2 片 😆 🤤 🚍 💿 📑 🥥 🗷

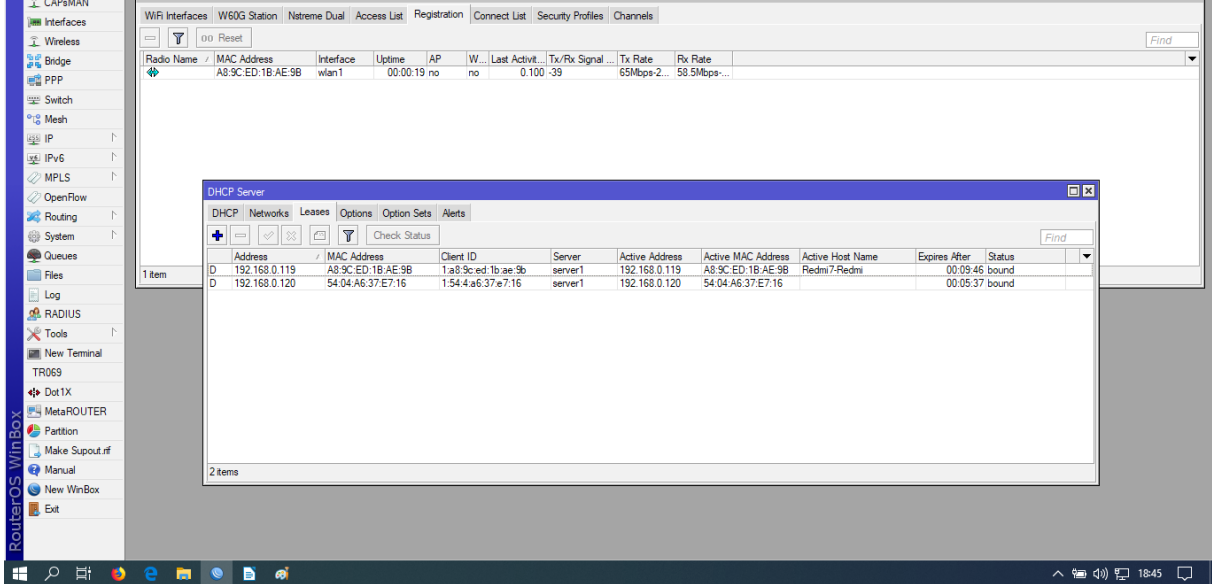

#### Ø $\times$ Sadmin@E4:8D:8C:B6:CA:57 (MikroTik) - WinBox v6.45.5 on RB951Ui-2HnD (mipsbe) Session Settings Dashboard CAPSMAN WiFi Interfaces W60G Station Nstreme Dual Access List Registration Connect List Security Profiles Channels Interfaces Twireless - 🛛 oo Reset W United Name Interface Uptime AP W. Last Activit. Tx/Rx Signal. Tx Rate Fix Rate Image: Radio Name / MAC Address Interface Uptime AP W. Last Activit. Tx/Rx Signal. Tx Rate Fix Rate Image: Radio Name / MAC Address Interface Uptime AP W. Last Activit. Tx/Rx Signal. Tx Rate Fix Rate Image: Radio Name / MAC Address Interface Uptime AP W. Last Activit. Tx/Rx Signal. Tx Rate Fix Rate PPP Switch C Mesh 🗵 Windows PowerShell \_ X Windows PowerShell (1976) 12:77:85:17 (1976) 12:77:85:17 (1976) ·ia Mesn 딸 IP 贬 IPv6 《 MPLS Reply Reply bytes=1440 + bytes=1440 + bytes time=16ms time=17ms time=17ms time=17ms time=17ms time=17ms time=18ms time=18ms time=18ms time=16ms time=17ms time=17ms time=17ms time=17ms time=17ms time=17ms ~ 🖉 OpenFlov 2 Routing Centrad 14 112.77.90.9 15 212.77.90.9 16 212.77.90.9 18 212.77.90.9 19 212.77.90.9 19 212.77.90.9 19 212.77.90.9 20 212.77.90.9 212.277.90.9 212.77.90.9 20 212.77.90.9 212.277.90.9 212.277.90.9 22 212.77.90.9 23 212.77.90.9 24 212.77.90.9 25 212.77.90.9 24 212.77.90.9 25 212.77.90.9 26 212.77.90.9 26 212.77.90.9 26 212.77.90.9 26 212.77.90.9 26 212.77.90.9 26 212.77.90.9 26 212.77.90.9 29 212.77.90.9 20 212.77.90.9 212.77.90.9 212.77.90.9 212.77.90.9 212.77.90.9 212.77.90.9 212.77. Teminal 56 59 13ms 56 59 22ms 56 59 13ms 56 59 16ms 56 59 14ms 56 59 14ms 56 59 10ms 0ms avg-rtt=14ms max-rtt=22ms 70 979 979 17ms starts System Queues dre ).1 Files Log 56 59 10ms = 10ms svy-trt-lism max-SIZE TTL TIME STATUS 56 59 13ms 56 59 13ms 56 59 13ms 56 59 13ms 56 59 13ms 56 59 13ms 56 59 13ms 56 59 13ms 56 59 13ms 56 59 14ms 56 59 14ms 56 59 14ms A RADIUS d=20 packet-loss=0% min-rtt Y Tools New Ten TR069 Dot1X MetaROUTER Make Supout.nf 2 items New WinBox

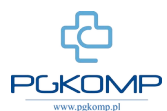

^ 幅 \$) [□ 18:47 □